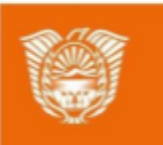

Gobierno de Tierra del Fuego Antártida e Islas del Atlántico Sur

Ministerio de Educación, Cultura, Ciencia y Tecnología

# AULAS DIGITALES

# Tutorial: Matriculación de usuarios en las aulas virtuales

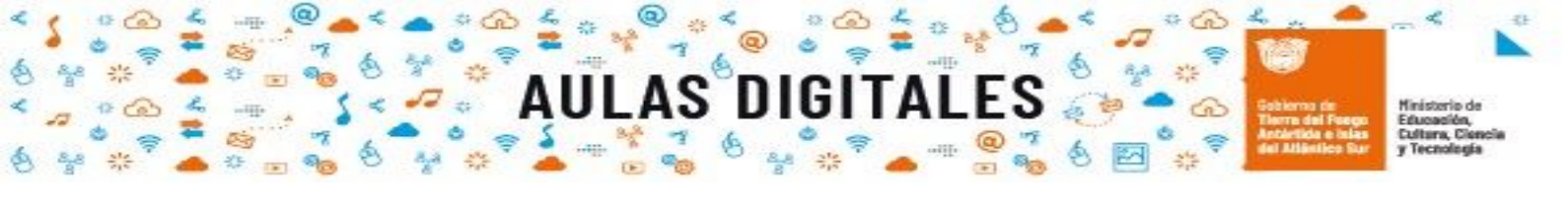

En la actualidad el Ministerio de Educación Ciencia y Tecnología de Tierra del Fuego Antártida e Islas del Atlántico Sur cuenta con cuatro plataformas Moodle, una para cada nivel educativo.

En dichas plataformas, todas las instituciones educativas públicas de la provincia cuentan con sus espacios virtuales para crear aulas de enseñanza y aprendizaje.

Las mismas se encuentran alojadas en los siguientes sitios:

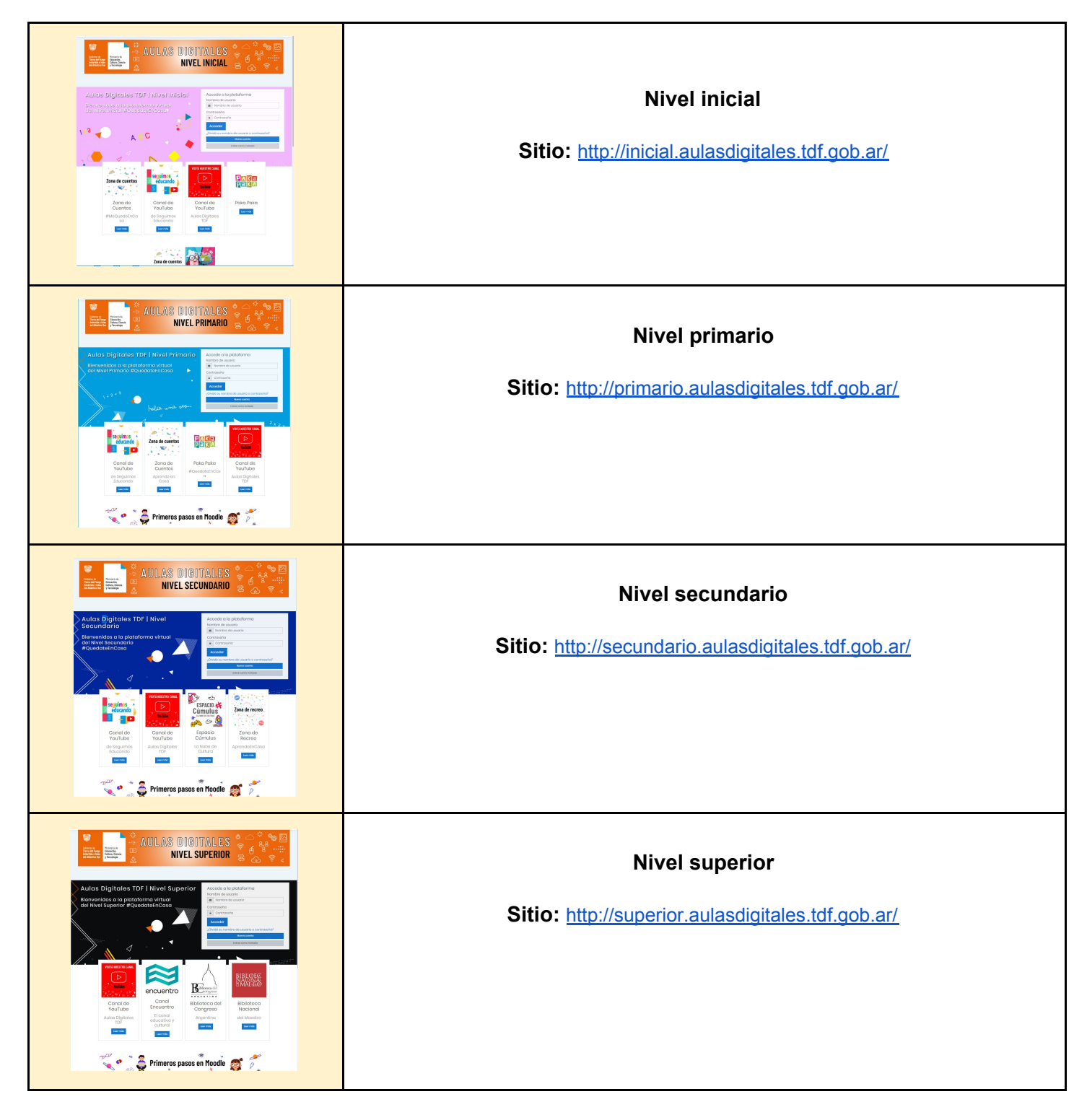

Para participar en las aulas virtuales de estos sitios, los usuarios (estudiantes, docentes y familias) deberán realizar el siguiente procedimiento que consta de dos etapas.

### Etapa 1 - Registración en la plataforma

Para participar en el espacio virtual de cualquier institución, en primera instancia, los usuarios deberán registrarse en la plataforma del nivel en que se encuentra el aula virtual.

nigi

- Nivel inicial: http://inicial.aulasdigitales.tdf.gob.ar/
- Nivel primario : http://primario.aulasdigitales.tdf.gob.ar/
- Nivel secundario: http://secundario.aulasdigitales.tdf.gob.ar/
- Nivel superior: <u>http://superior.aulasdigitales.tdf.gob.ar/</u>

#### Ejemplo:

Si un estudiante cursa 1° año en alguna escuela primaria pública de la provincia, deberá ingresar al sitio nivel primario <u>http://primario.aulasdigitales.tdf.gob.ar/</u> y seguir los pasos que se describen a continuación para registrarse.

Pasos para registrarse:

- 1. Ingrese a la plataforma del nivel que corresponda (antes mencionadas)
- 2. Haga click en "Nueva cuenta"

| Non       | nbre de usuario                                                 |
|-----------|-----------------------------------------------------------------|
| а         | Nombre de usuario                                               |
| Car       | traseña                                                         |
|           | Contraseña                                                      |
| _         |                                                                 |
| л<br>(СП  | cooder<br>Idó su nombre de usuario o contraxoña?                |
| A<br>(01) | cooder<br>Idó su nombre de usuario o contrasoña?<br>Nueve suema |

#### 3. Complete el siguiente formulario

| Crear un nuevo usuario y contraseña para acceder                                    | al sistema          |   |
|-------------------------------------------------------------------------------------|---------------------|---|
| Nombre de usuario                                                                   | 0                   |   |
| La contraseña debería tener ol menos 8 caracter(es), el menos 1 dij<br>minúscula(s) | gito(s), al menos 1 |   |
| Contraseña                                                                          | Ø                   |   |
|                                                                                     |                     |   |
| Por favor, escriba algunos datos sobre usted                                        |                     |   |
| Dirección de correo                                                                 | 0                   |   |
|                                                                                     |                     | _ |
| Correa (de nuevo)                                                                   | O                   |   |
|                                                                                     |                     |   |
| Nombro                                                                              |                     |   |
| Apellido(s)                                                                         | ٥                   |   |
| Ciudod                                                                              |                     |   |
| País                                                                                |                     |   |
| Argontina                                                                           | \$                  |   |
|                                                                                     |                     |   |

#### nportante!

Registrar un correo electrónico real y activo. Se le enviará un mensaje a la casilla registrada para confirmar el usuario.

- 4. Una vez finalizada la carga de información en el aula, Haga click en "Crear Cuenta".
- 5. Llegará un **correo electrónico** a la cuenta registrada como el que ve en la imagen siguiente. Si no lo encuentra en la sección recibidos, verifique en la sección de "correos Spam". En el mismo deberá confirmar la cuenta.

nigi

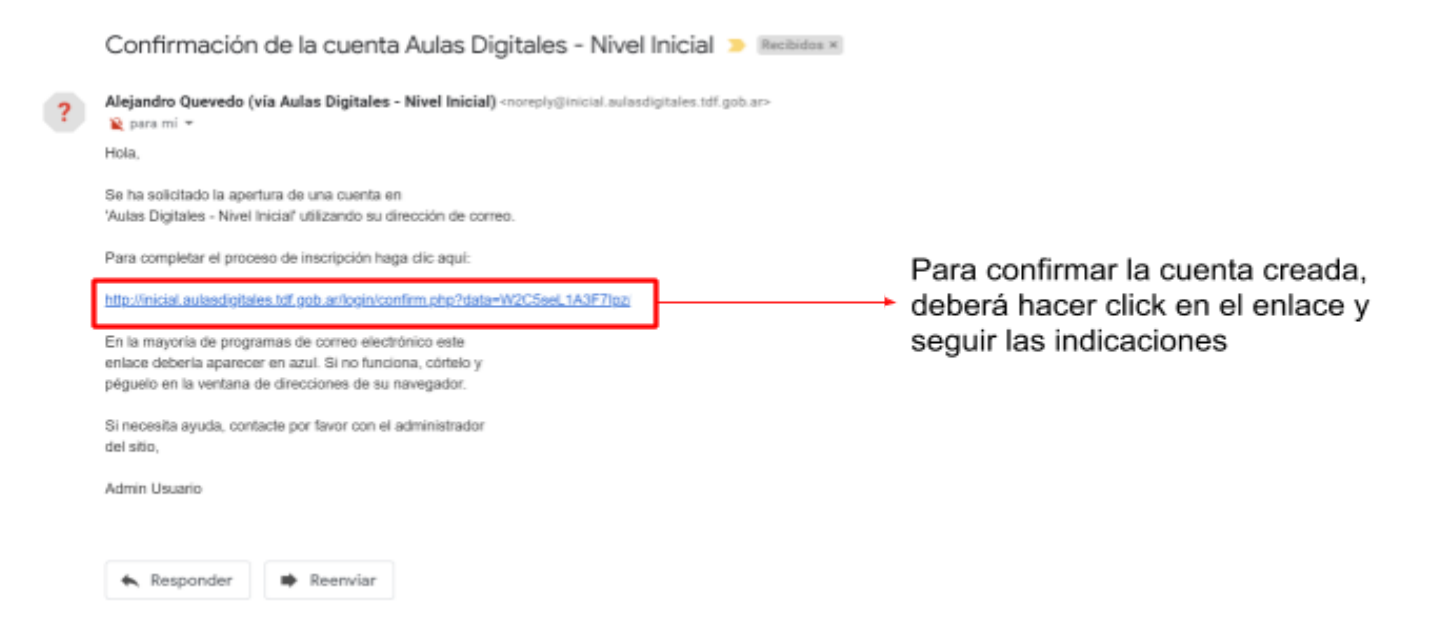

6. Una vez que confirma a través del enlace, la cuenta se encuentra registrada y activa en la plataforma. **Debe** solicitar al docente responsable del aula virtual la matriculación en la misma.

## Etapa 2 - Matriculación en el aula virtual .

Esta etapa es exclusiva del docente/ tutor virtual del aula virtual. Para matricular a los usuarios debe realizar los siguientes pasos:

- 1. Ingrese al aula virtual.
- 2. En el panel izquierdo, haga click en "Participantes"

|                        | BIENDENID A                                                                                                    |   |  |
|------------------------|----------------------------------------------------------------------------------------------------|---|--|
| A relation             | BIENVENIDA                                                                                                    |   |  |
|                        |                                                                                                    |   |  |
|                        |                                                                                                    |   |  |
| C Anas personal        | 60                                                                                                    |   |  |
|                        |                                                                                                    |   |  |
|                        |                                                                                                    |   |  |
|                        |                                                                                                    |   |  |
|                        |                                                                                                    |   |  |
|                        | 000                                                                                                    |   |  |
|                        | · ·                                                                                                    |   |  |
|                        | Bienvenida al aula virtual de Educación Dialtal                                                                                                    |   |  |
|                        |                                                                                                    |   |  |
|                        | beines generation dad curves.                                                                                                    |   |  |
|                        | E Staards Second                                                                                                    | R |  |
|                        | Este-especie lo construimos entre todos.                                                                                                    |   |  |
|                        | Consigner                                                                                                    |   |  |
|                        | <ul> <li>No se autoen regetar conceptos</li> <li>Se puede editar conceptos canado por compoñeros con el fin de ampliar lo desarrollado-</li> </ul> |   |  |
|                        | <ul> <li>se puede ogregar tuernas externas utilizando normas AnA para mendionanas<br/>Nas seguimas levendo.</li> </ul>                             |   |  |
|                        |                                                                                                    |   |  |
|                        | MÓDULO 1 - CIUDADANÍA DIGITAL                                                                                                    |   |  |
| Accessibility settings |                                                                                                    |   |  |
|                        |                                                                                                    |   |  |

## 

3. Haga click en el botón "Matricular usuarios"

| 다 Secciones del curso 《<br>윤 Participantes<br>유 Insignias       | Educación Digital       Área personal     Mis cursos     edu_dig     Participantes                                                                                                    |
|-----------------------------------------------------------------|----------------------------------------------------------------------------------------------------|
| ☆ Competencias<br>▦ Colificaciones                              | Participantes                                                                                                    |
| <ul> <li>⑦ Área personal</li> <li>⋒ Inicio del sitio</li> </ul> | No se aplicaron hitros       Buscar palabra clave o seleccionar filtro       Número de participantes: 1                                                                                                    |
| ⊞ Calendario<br>⇔ Mis cursos <                                  | Nombre         Todos         A         B         Q         E         Q         H         I         J         K         L         M         N         N         P         Q         R         S         I         J         X         Y         Z           Apellido(s)         Todos         A         B         Q         E         Q         H         I         J         K         L         M         N         S         Q         P         Q         R         S         I         J         X         Y         Z                                                                                                    |
| 🗅 Archivos privados                                             | Nombre / Apellido(s)     Dirección de correo     Roles     Grupos     Curreo     Estatus       Image: Status     Image: Status     Image: Status     Image: Status     Image: Status     Image: Status       Image: Status     Image: Status     Image: Status     Image: Status     Image: Status     Image: Status       Image: Status     Image: Status     Image: Status     Image: Status     Image: Status     Image: Status       Image: Status     Image: Status     Image: Status     Image: Status     Image: Status     Image: Status       Image: Status     Image: Status     Image: Status     Image: Status     Image: Status     Image: Status       Image: Status     Image: Status     Image: Status     Image: Status     Image: Status     Image: Status       Image: Status     Image: Status     Image: Status     Image: Status     Image: Status     Image: Status       Image: Status     Image: Status     Image: Status     Image: Status     Image: Status     Image: Status       Image: Status     Image: Status     Image: Status     Image: Status     Image: Status     Image: Status       Image: Status     Image: Status     Image: Status     Image: Status     Image: Status     Image: Status       Image: Status     Image: Status     Image: Status     Image: Status |
|                                                                 | Con los usuarios seleccionados Elegir +<br>Matricular usuarios                                                                                                    |

4. Complete el siguiente formulario y haga click en "Matricular usuarios"

| Matricular usua | rios                  | ×        |                                                                                       |
|-----------------|-----------------------|----------|---------------------------------------------------------------------------------------|
| Opciones        | de matriculación      |          |                                                                                       |
| Seleccionar     | No hay selección      |          |                                                                                       |
|                 | Buscar 🔻              |          | <ul> <li>Buscar el usuario registrado en la<br/>plataforma.</li> </ul>                |
| Asignar rol     | Estudianto 🔹          |          | Asignar al rol del usuario dentro                                                     |
| Mostrar más     |                       |          | <ul> <li>de la plataforma. Puede elegir<br/>entre las siguientes opciones.</li> </ul> |
|                 | Matricular usuarios ( | Cancelar |                                                                                       |

Desde esta opción puede configurar más parámetros del usuario.

|                                             | <ul> <li>Es posible recuperar las calificaciones de usuario<br/>antiguas</li> </ul> |
|---------------------------------------------|-------------------------------------------------------------------------------------|
|                                             | 1                                                                                   |
| Comienzo en 🚦                               | Ahora (7/07/2020 03:30) 🔹                                                           |
| Período de 1<br>vigencia de la<br>matrícula | Sin limite 🕈                                                                        |
| Matrículación ]<br>finalizada               | 7 e julio e 2020 e 03 e                                                             |
|                                             | 30 * 🔲 🗆 Habilitar                                                                  |
| Ver menos.                                  |                                                                                     |

Profesor Profesor Profesor sin permiso de edición Estudiante

> Pág. 5 s.tdf.gob.a

5. Luego de matricular a los usuarios en esta sección encontrará a todos los usuarios y podrá realizar ediciones sobre los mismos.

1116

| Participantes                    |                   |          |               |                      | @ -                 |
|----------------------------------|-------------------|----------|---------------|----------------------|---------------------|
| No se aplicaron filtros          |                   |          |               |                      | Matricular usuarios |
| Buscar palabra clave o seleccion | ar filtro 🔻       |          |               |                      |                     |
| Número de participantes: 1       |                   |          |               |                      |                     |
| Nombre Todas A B C D E           | EQHIJKLM          | N N Q P  | Q R S I U     | Y W X Y Z            |                     |
| Apellido(s) Tedes A B C D        | EEGHIJKL          | M N N Q  | E Q E S I     | <u>x x x z</u>       |                     |
| Nombre / Apellido(s) ^ Di        | rección de correo | Dolos    | Onunce        | Útimo access of sumo | Fotot in            |
|                                  | )                 | 0        | ⊖ Grupos      |                      | ⊖                   |
| C C Interview                    |                   | Profesor | No hay grupos | ahora                |                     |
| Con los usuarios seleccionados.  | Elogir            | Profesor | No hay grupos | ahora                |                     |

Hasta aquí hemos llegado con el tutorial de matriculación de usuarios en las aulas virtuales.

Lo invitamos a seguir explorando los recursos de las plataformas en:

#### Primeros pasos en Moodle

Sitio: http://formaciondigital.tdf.gob.ar/primeros-pasos-moodle/

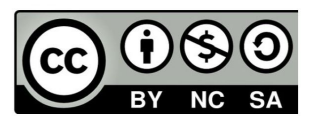